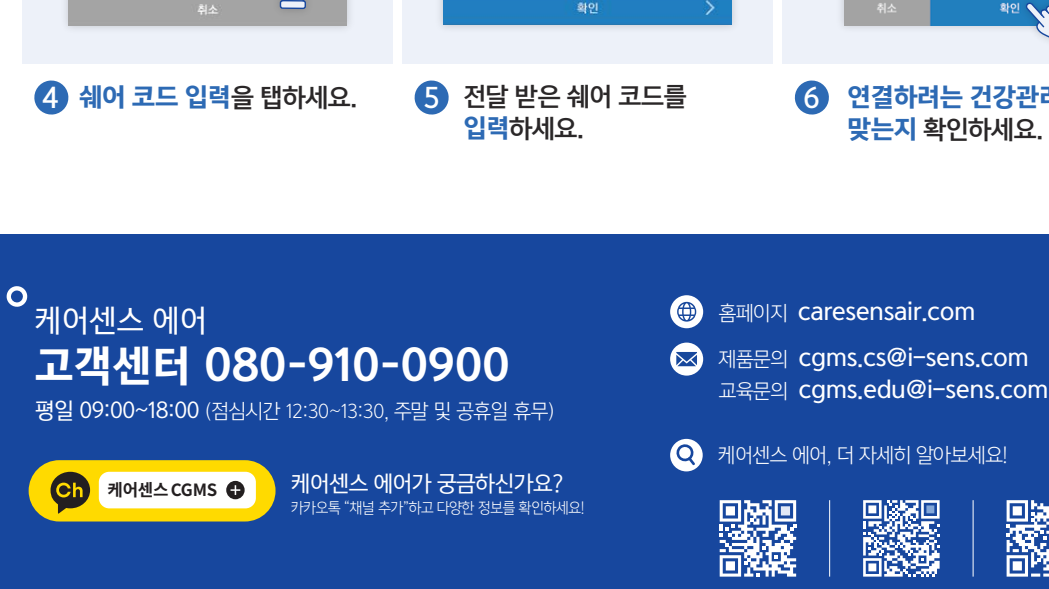

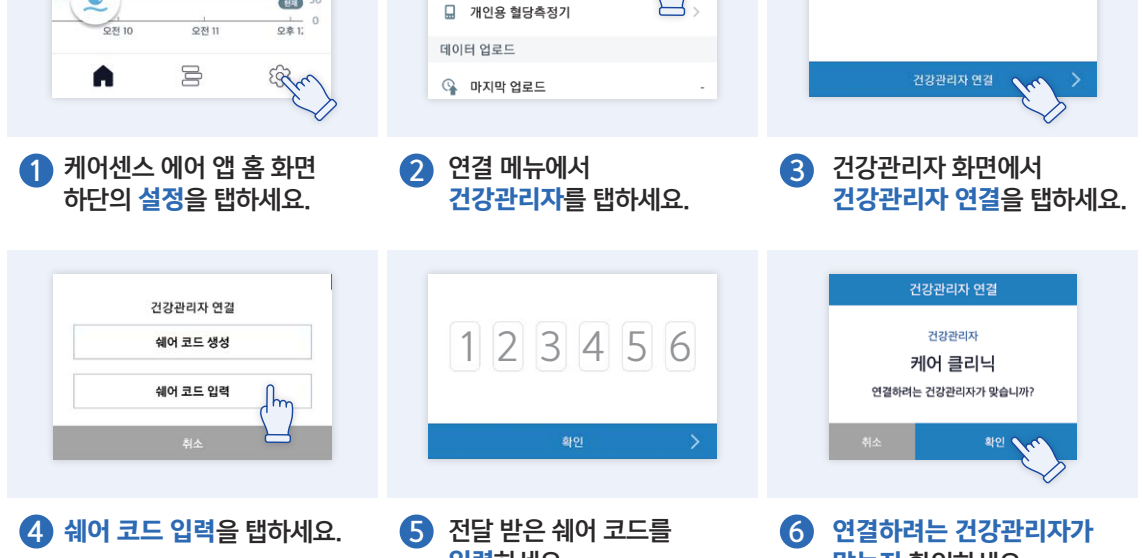

Im

공식 홈페이지

연결 🖹 건강관리자

건강관리자(의료진)와 · 혈당 데이터 공유하기

•Sens Sensing Ahead, Caring More

## 케어센스 에어 연속혈당측정시스템

...0

Ma 50

**국내 개발 최초** 식약처 허가

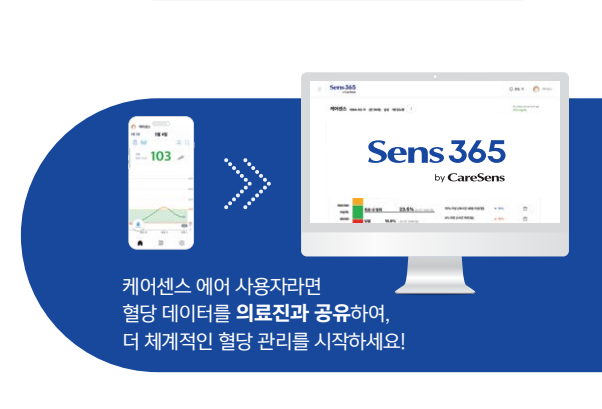

1

당뇨 관련 콘텐츠

제품 사용법

쉐어코드